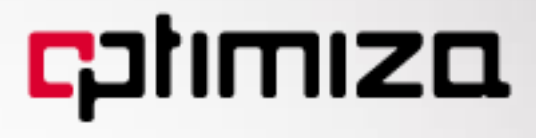

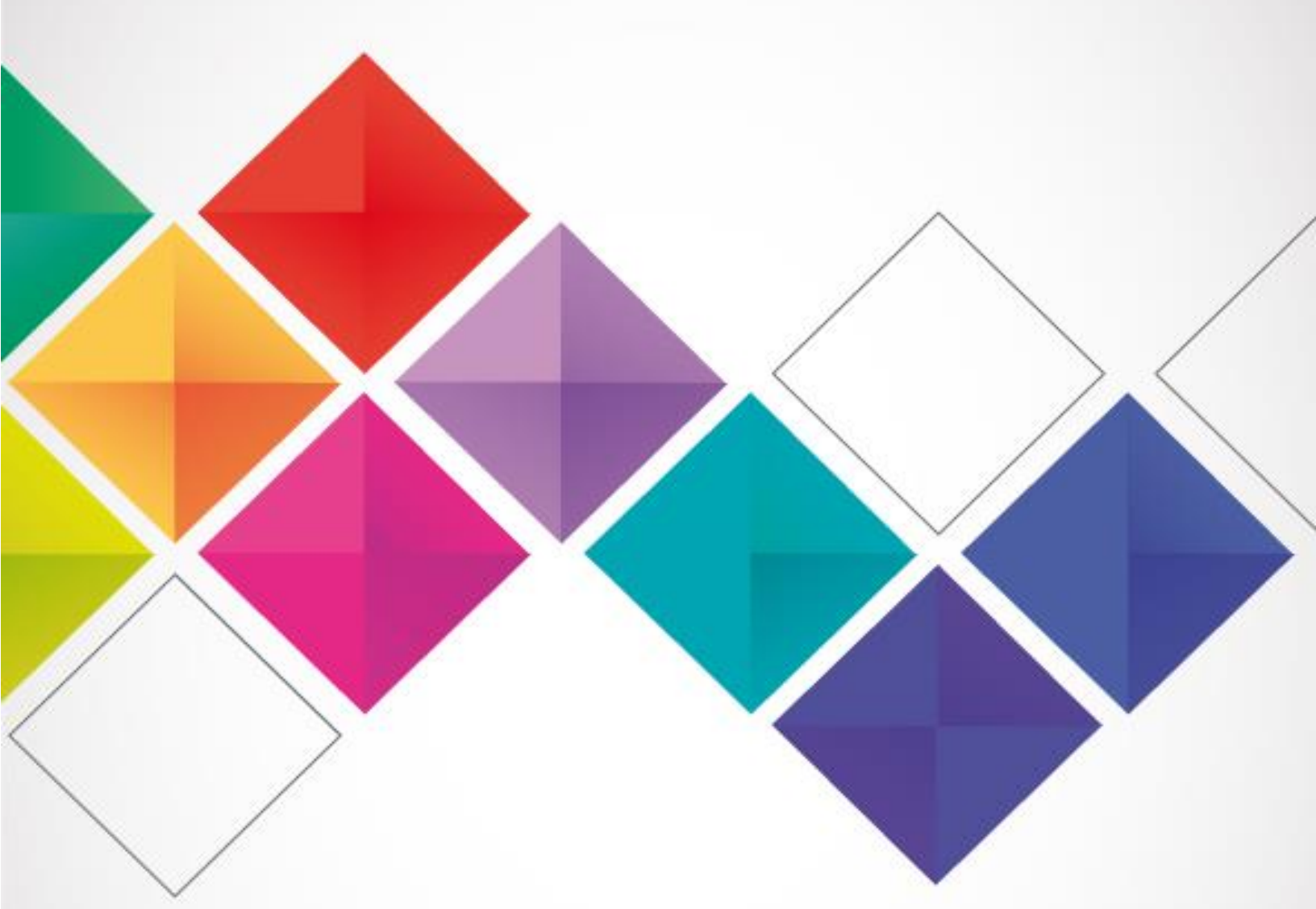

### نظام إدارة مطعوم COVID-19

دليل المستخدم V.1.1

### <mark>c</mark>plimiza

نظام إدارة مطعوم COVID-19

#### المؤلفون: شركة أوبتيميزا

إذا وجدت أي تناقضات ، فيرجى إبلاغنا بها كتابيًا. إن الأسماء والبيانات المستخدمة في هذا الدليل لأغراض التوضيح وغير حقيقية ما لم يذكر خلاف ذلك

جميع الحقوق محفوظة

عمان - الأردن ، ص. 414 عمان 11953 الأردن

هاتف: (6-962) 5629998، فاکس (6-962) 5629988، ماکس

موقع الكتروني:

https://optimiza.me

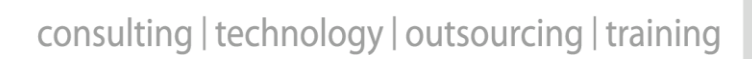

# 1. نظام إعطاء مطعوم COVID-19 1.1 دخول الموظفين

#### قائمة الدخول

يقوم الموظف بإختيار "دخول الموظفين" من قائمة النظام الجانبية

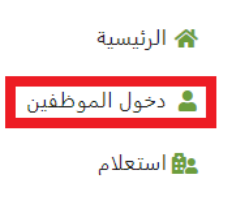

💉 التسجيل للحصول على لقاح COVID-19

#### دخول الموظفين

يقوم الموظف بإدخال "إسم المستخدم" + "كلمة المرور"

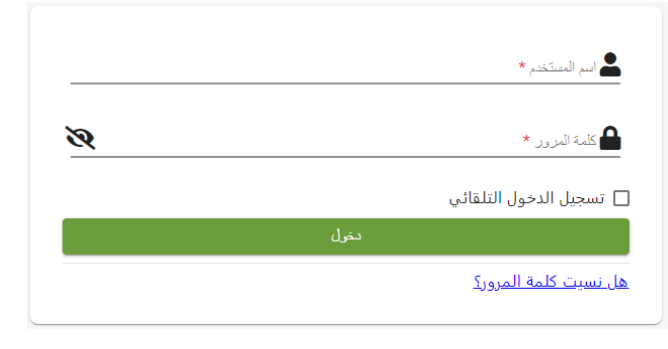

### 1.2 إستقبال موعد مُجدول

#### قائمة الدخول

يقوم الموظف بإختيار "المواعيد" من قائمة النظام الجانبية

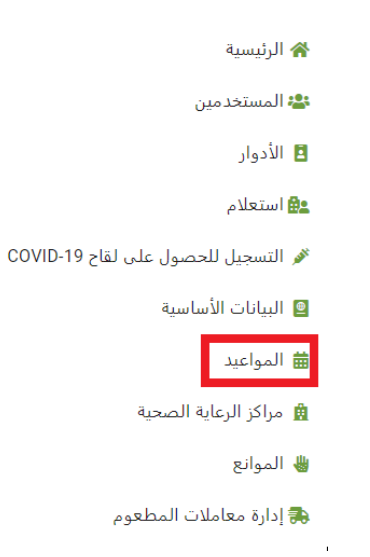

#### شاشة المواعيد

من شاشة المواعيد يقوم الموظف بالنقر على "بإنتظار الحضور الى مركز الرعاية الصحي" من التقويم

|       |           |        |            |                |         | المواعيد                                                                                                    |  |  |
|-------|-----------|--------|------------|----------------|---------|----------------------------------------------------------------------------------------------------|--|--|
| شهر   | يوم أستوع |        | 01/01/2021 | قان فير قلي ال |         |                                                                                                    |  |  |
| السيت | الجمعة    | الخميس | الأربعاء   | الثلاثاء       | الاثنين | الأحد                                                                                                    |  |  |
| 2     | 01        |        |            |                | 28      | 27                                                                                                    |  |  |
|       |           |        |            |                | (1:4    | <ul> <li>بإنتظار الحضور الى مركز الرعاية الصحى (الكم</li> </ul>                                                                                                    |  |  |
| 9     | 8         | 7      | 6          | 5              | 4       | 3                                                                                                    |  |  |
| 16    | 15        | 14     | 13         | 12             | 11      | 10                                                                                                    |  |  |
| 23    | 22        | 21     | 20         | 19             | 18      | 17                                                                                                    |  |  |
| 30    | 29        | 28     | 27         | 26             | 25      | 24                                                                                                    |  |  |
|       |           |        |            |                |         | 31                                                                                                    |  |  |
|       |           |        |            |                | التالية | <ul> <li>بإنتظار تحديد موعد</li> <li>بإنتظار الحضور الى مركز الرعاية الصحى</li> <li>بإنتظار الحصول على جزءة المطعوم</li> <li>تم الحصول على المطعوم</li> <li>بإنتظار الحضور الى مركز الرعاية الصحى للجوعة</li> </ul> |  |  |

#### استقبال الموعد

بعد النقر على "بإنتظار الحضور الى مركز الرعاية الصحى" من التقويم سيقوم النظام بعرض كافة المواعيد المُجدولة

| مستشفن جرش الحکومن                                   |           |                                   |               |                           |                   | المملكة الأردنية الهاشمية          | الصحة. 🖄 وزارة الصحة.      |  |
|------------------------------------------------------|-----------|-----------------------------------|---------------|---------------------------|-------------------|------------------------------------|----------------------------|--|
|                                                      |           |                                   |               |                           |                   |                                    | المواعيد                   |  |
|                                                      |           | تاريخ انتهاء الصلاحية: 11/05/2021 |               |                           | رقم التضغيلة: 999 | : فايزر/ بيونتيك رقم التضغيلة: 999 |                            |  |
|                                                      |           |                                   |               |                           |                   |                                    | کا تعدیل                   |  |
| تاريخ: 01/01/2021                                    |           |                                   |               |                           |                   | لرعاية الصحي (الكمية: 1)           | ابنتظار الحضور الى مركز ال |  |
|                                                      | الإجراءات | الصورة                            | تاريخ الولادة | الرقم الوطني/الرقم الشخصي | الإسم الكامل      | عدد الجرعات المعطاة                | وقت الموعد 🕈               |  |
| امنع القلمير                                         | استجال    | 8                                 | 24/12/1990    | 9901044                   | 10,000            | 0                                  | 06:36 PM                   |  |
| مد الــواند الا مدالة المالي عنه الله عنه المالي ( < |           |                                   |               |                           |                   |                                    |                            |  |
|                                                      |           |                                   |               | الاجرع                    |                   |                                    |                            |  |

 يستطيع الموظف البحث عن صاحب الموعد من خلال إدخال الرقم الوطني للأردنيين أو الرقم الشخصي لغير الأردنيين ويستطيع تغيير العرض من جدول إلى بطاقات مواعيد

| مستشفى جرش الحكومي 🚔 🕀                                         |        |                    |                           |                                | ة الأردنية الهاشمية | وزارة الصحة، المملك 🗎               |
|----------------------------------------------------------------|--------|--------------------|---------------------------|--------------------------------|---------------------|-------------------------------------|
|                                                                |        |                    |                           |                                |                     | المواعيد                            |
|                                                                |        | صلاحية: 11/05/2021 | تاريخ انتهاء ال           | رقم التشغيلة: 999              |                     | لقاح: فايزر / بيونتيك<br>لا         |
| تاريخ: 01/01/2021                                              |        |                    |                           |                                | لصحي (الكمية: 1)    | ۞ بإنتظار الحضور الى مركز الرعاية ا |
|                                                                |        | نسي)               | الإسم الكامل (أساء        | الركم الشقمنى                  |                     | الركم الرطني                        |
|                                                                |        |                    |                           |                                | ر                   | تاريخ الولادة: 🗠 📩                  |
|                                                                |        |                    |                           |                                |                     | تمر <b>Q</b>                        |
| الإجراءات                                                      | الصورة | تاريخ الولادة      | الرقم الوطني/الرقم الشخصي | الإسم الكامل                   | عدد الجرعات المعطاة | وقت الموعد ↑                        |
| استقال منع الطعيم                                              | ۲      | 24/12/1990         | 9901044705                | נ <u>ות באודה מהמער להמו</u> ע | 0                   | 06:36 PM                            |
| مد شهان کار سلماً <u>+ + + + + + + + + + + + + + + + + + +</u> |        |                    |                           |                                |                     |                                     |
|                                                                |        |                    | الرموع                    |                                |                     |                                     |

3. بعد التأكد من هُوية صاحب الموعد وأهليته لأخذ المطعوم يقوم الموظف بالنقر على زر "استقبال"

| مستشفى جرش الحكومي                       |             |        |                    |                           |                        | الأردنية الهاشمية         | وزارة الصحة، المملكة 🚔 🔳                                    |
|------------------------------------------|-------------|--------|--------------------|---------------------------|------------------------|---------------------------|-------------------------------------------------------------|
|                                          |             |        |                    |                           |                        |                           | المواعيد                                                    |
|                                          |             |        | صلاحية: 11/05/2021 | تاريخ انتهاء ال           | رقم التشغيلة: 999      |                           | لقاح: فابزر / بيونتيك<br>*21=«ل                             |
| تاريخ: 01/01/2021                        |             |        | (                  | الإسم الكامل (أسا         |                        | صحي (الكمية: 1)           | ابتنظار الحضور الى مركز الرعاية ال<br>درد درش<br>9901044705 |
|                                          |             |        |                    |                           |                        |                           | تاريخ الولادة: 🗠 مير                                        |
|                                          |             |        |                    |                           |                        |                           | نيب <b>Q</b><br>≣                                           |
|                                          | الإجراءات   | الصورة | تاريخ الولادة      | الرقم الوطني/الرقم الشخصي | الكامل                 | عدد الجرعات المعطاة الإسم | وقت الموعد 🕈                                                |
| , Bakey                                  | استعبال منع | ٩      | 24/12/1990         | 9901044705                | <u>ىنى مەمەرد شەتو</u> | <u>enari</u> 0            | 06:36 PM                                                    |
| ده شیونان تک سقه ا<br>۱۰ سیونان تک سقه ا |             |        |                    |                           |                        |                           |                                                             |
|                                          |             |        |                    | الرموع                    |                        |                           |                                                             |

# <mark>c</mark>ətimiza

- بعد النقر على زر "استقبال" ستظهر شاشة منبثقة تحتوي على:
  - نوع المطعوم
  - رقم التشغيلة
  - تاريخ إنتهاء صلاحية المطعوم
- الحالة "بإنتظار الحضور الى مركز الرعاية الصحى"
  - مركز الرعاية الصحية
    - الإسم الكامل
- 5. بعد تأكد الموظف من كافة المعلومات بأنها صحيحة يقوم الموظف بالنقر على زر "استقبال"

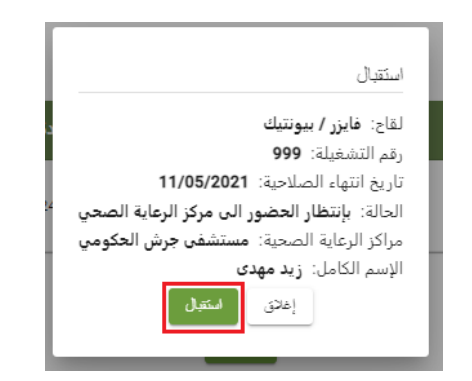

بعد الإنتهاء من إجراءات إعطاء المطعوم يقوم الموظف بالنقر على زر "إعطاء المطعوم"

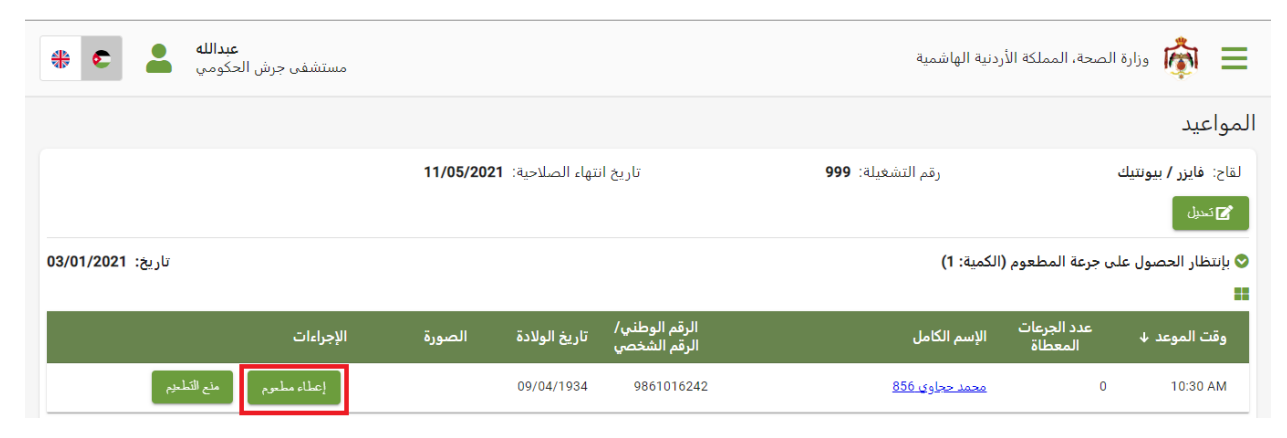

# <mark>c</mark>plimiza

#### بعد النقر على زر "إعطاء المطعوم" ستظهر شاشة منبثقة تحتوي على:

- نوع المطعوم
- رقم التشغيلة
- تاريخ إنتهاء صلاحية المطعوم
- الحالة "بإنتظار الحصول على جرعة المطعوم"
  - مركز الرعاية الصحية
    - الإسم الكامل

| إعطاء مطعوم                                                                         |  |
|-------------------------------------------------------------------------------------|--|
| لقاح: فايز <b>ر / بيونتيك</b><br>بقد التشفيلة: <b>900</b>                           |  |
| رهم التسعينة. ورو<br>تاريخ انتهاء الصلاحية: 11/05/2021                              |  |
| الحالة: بإنتظار الحصول على جرعة المطعوم<br>مراكز الرعاية الصحية: مستشفى جرش الحكومي |  |
| الإسم الكامل: <b>محمد حجاوي 856</b><br>إغلاق <b>إعلاء ملحرم</b>                     |  |
|                                                                                     |  |

- بعد تأكد المستخدم من بيانات المطعوم سيقوم بالنقر على زر "إعطاء المطعوم"
- 9. بعد النقر على زر "إعطاء المطعوم" سيختفي صاحب الموعد من شاشة المواعيد وستصله رسالة SMS بأنه تلقى المطعوم وشهادة تلقي مطعوم

### 1.3 إستقبال موعد بشكل يدوي

#### قائمة الدخول

- يقوم الموظف بإختيار "التسجيل للحصول على مطعوم COVID-19" من قائمة النظام الجانبية
- 倄 الرئيسية
- 擧 المستخدمين
  - 🖪 الأدوار
  - 🏩 استعلام
- 🔌 التسجيل للحصول على مطعوم COVID-19
  - 몔 البيانات الأساسية
    - 苗 المواعيد
  - 🚊 مراكز الرعاية الصحية
    - 🌡 الموانع
  - 稳 إدارة معاملات المطعوم

#### 1. التسجيل للحصول على مطعوم COVID-19

#### يقوم الموظف بتسجيل متلقى الخدمة عن طريق إدخال كافة بياناته

| مستشفر، جرش الدکومی 🗧 🚭 🌐                                                                                                    |                                                                                |                                             |                                                            | وزارة الصحة، المملكة الأردنية الهاشمية 👼 😑                                                                                                    |
|----------------------------------------------------------------------------------------------------|--------------------------------------------------------------------------------|---------------------------------------------|------------------------------------------------------------|----------------------------------------------------------------------------------------------------|
|                                                                                                    |                                                                                |                                             |                                                            | التسجيل للحصول على مطعوم COVID-19                                                                                                    |
|                                                                                                    |                                                                                |                                             |                                                            | الجنسية: () أردني () غير أردني                                                                                                    |
|                                                                                                    | *i                                                                             | شیر *                                       | تاريخ الولادة: ٢٠٩                                         | الرقم الوطني *                                                                                                    |
|                                                                                                    |                                                                                |                                             |                                                            |                                                                                                    |
|                                                                                                    |                                                                                |                                             | *                                                          | * أينينا                                                                                                    |
|                                                                                                    | *                                                                              |                                             |                                                            | قطاع المان *                                                                                                    |
| الربو وأمراض الصدر [السكري ] السل [الفشل الكلوي ] سرطان ] نقص المناعة                                                                                                    | ة 🗌 الأمراض التنفسية المزمنة 🗌                                                 | مراض الكبد المزمنة                          | إض القلب والشرايين 📋 أ                                     | الأمراض المزمنة:<br>] أمراض الدم المزمنة ] أمراض الغدد الصماء المزمنة ] أمر                                                                                                    |
|                                                                                                    |                                                                                |                                             | ن النظام                                                   | يرجى التأكد من صحة رقم الموبايل لأنه قناة الإتصال بينك وبي                                                                                                    |
|                                                                                                    |                                                                                |                                             |                                                            | رۇم ئىرى .<br>9627                                                                                                    |
|                                                                                                    |                                                                                |                                             |                                                            | 🗌 غير قادر على الوصول إلى مراكز اللقاح                                                                                                    |
| استخدام الطاركا من المؤسسة العامة للغذاء والدواء. وعليه: 1. سأقوم يتزويد مقدمي الرعاية الصحية بكافة المعلومات الطبية الخاصة بي في حال<br>ادر بالإبلاغ عن الأثار الجانبية إن حدثت عبر الرابط الخاص بذلك على هذه المنصة، ملاحظة: سيتم التعامل مع جميع المعلومات بسرية تامة.<br> | ردنية بتوفيره بعد حصوله على إجازة ال<br>ذا المطعوم بعض الأثار الجانبية. 3. سأا | ىت وزارة الصحة الأرد<br>نع عن استخدام هذا ا | وم الخاص بكورونا والذي قاه<br>. أني على علم تام بأنه قد ين | — أنا موافق إن اختياري "أنا موافق" هو بمثابة إقرار بموافقتي على استخدام المطع إن اختياري "أنا موافق" هو بمثابة إقرار بموافقتي على استخدام المطع طبها والتي من شأنها تعزيز استخدام المطعوم بشكل آمن وصحيح. 2 |

<u>2. حجز الموعد</u>

#### يقوم الموظف بالإستعلام عن متلقى الخدمة بإستخدام رقمه الوطنى/الشخصى أو من خلال الرقم المرجعى

|         | - | <b>عبدالله</b><br>تشفى جرش الحكومي | imo |               |             |                |                           | وزارة الصحة، المملكة الأردنية الهاشمية | ¢   | ≡     |
|---------|---|------------------------------------|-----|---------------|-------------|----------------|---------------------------|----------------------------------------|-----|-------|
| English |   |                                    |     |               |             |                |                           |                                        | لام | استعا |
|         |   |                                    |     |               | 🔿 غير أردني | اردني (        | الجنسية:                  |                                        |     |       |
|         |   | -                                  |     | <u>سن</u> ة * | شهر *       |                | _ تاريخ الولادة: ﷺ*       | الرقم الوطني *                         |     |       |
|         |   |                                    |     |               |             | Y3.            | ائرگم المرجعي<br>J337VWJ7 |                                        |     |       |
|         |   |                                    |     |               |             | م بحث <b>Q</b> |                           |                                        |     |       |

من جدول المواعيد يقوم المستخدم بالنقر على زر "حجز موعد"

| عبدالله 💄 🤹 🏶 | مستش                                                                                                    | ، الهاشمية                                                                                                    | وزارة الصحة، المملكة الأردنية 👼 😑 |
|---------------|----------------------------------------------------------------------------------------------------|----------------------------------------------------------------------------------------------------|-----------------------------------|
|               |                                                                                                    |                                                                                                    | استعلام                           |
| شهادة اللقاح  | التنبيهات التنبيهات التنابية التنام التنام التنبيهات التنبيهات التنبيهات التنبيهات التنبيهات التنبيهات التنبيهات التنبيهات التنبيهات التنبيهات التنبيهات التنبيهات التنبيهات التنبيهات التنام التنام النام التنام التنام النام التنام التنام التنام | المواعيد<br>جدول المواعيد                                                                                                    | البيانات الشخصية الم              |
|               | ♥                                                                                                    | مراكز الرعاية الصحية: مستشفى جرش الحكومي<br>تاريخ التقديم: 15:13 03/01/2021<br>الحالة: بإنتظار تحديد موعد<br>رقم: 20211218<br>عدد الجرعات المعطاة: 0 |                                   |
|               |                                                                                                    | ? استعلام                                                                                                    |                                   |

### **C**plimiza

سيقوم النظام بعرض رسالة تأكدية لحجز موعد

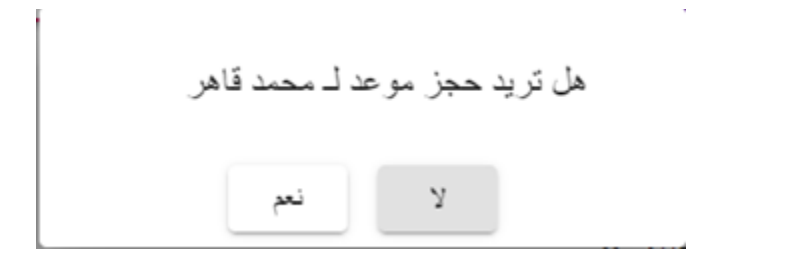

#### شاشة المواعيد

من شاشة المواعيد يقوم الموظف بالنقر على "بإنتظار الحضور الى مركز الرعاية الصحي" من التقويم

|       |               |        |            |                    |         | المواعيد                                                                                                    |  |
|-------|---------------|--------|------------|--------------------|---------|----------------------------------------------------------------------------------------------------|--|
|       | يوم أسبوع شهر |        | 01/01/2021 | السان الحيم الثاني |         |                                                                                                    |  |
| السبت | الجمعة        | الخميس | الأربعاء   | الثلاثاء           | الاثنين | الأحد                                                                                                    |  |
|       | 2 01          | 31     | 30         | 29                 | 28      | 27                                                                                                    |  |
|       |               |        |            |                    | (1:ā    | <ul> <li>بإنتظار الحضور الى مركز الرعاية الصحي (الكم</li> </ul>                                                                                                    |  |
|       | 9 8           | 7      | б          | 5                  | 4       | 3                                                                                                    |  |
| 1     | 6 15          | 14     | 13         | 12                 | 11      | 10                                                                                                    |  |
| 2     | 13 22         | 21     | 20         | 19                 | 18      | 17                                                                                                    |  |
| 3     | 10 29         | 28     | 27         | 26                 | 25      | 24                                                                                                    |  |
|       |               |        |            |                    |         | 31                                                                                                    |  |
|       |               |        |            |                    | الثالية | <ul> <li>بانتظار تحديد موعد</li> <li>بانتظار الحضور الى مركز الرعاية المحى</li> <li>بانتظار الحصول على جرعة المطعوم</li> <li>تم الحصول على المطعوم</li> <li>تم الحصول على المطعوم</li> </ul> |  |

#### استقبال الموعد

بعد النقر على "بإنتظار الحضور الى مركز الرعاية الصحى" من التقويم سيقوم النظام بعرض كافة المواعيد المُجدولة

| مىدالله 💄 🔹 🕀 مىدانلە مىلاش مىلان مىلان مىل |                  |                    |                           |                   | لمملكة الأردنية الهاشمية                         | هزارة الصحة. ال                    |  |
|----------------------------------------------------------------------------------------------------|------------------|--------------------|---------------------------|-------------------|--------------------------------------------------|------------------------------------|--|
|                                                                                                    |                  |                    |                           |                   |                                                  | المواعيد                           |  |
|                                                                                                    |                  | للاحية: 11/05/2021 | تاريخ انتهاء الص          | رقم التشغيلة: 999 | انج مايزر/ بيوتتيك<br>روم التشفيلة: 999<br>جيسات |                                    |  |
| ئارىخ: 01/01/2021                                                                                                    |                  |                    |                           |                   | عابة الصحي (الكمية: 1)                           | ی ایندار الحضور الن مرکز الر<br>۱۱ |  |
|                                                                                                    | الصورة الإجراءات | تاريخ الولادة      | الرقم الوطني/الرقم الشخصي | الإسم الكامل      | عدد الجرعات المعطاة                              | وقت الموعد 🕈                       |  |
| يتع الطبير                                                                                                    | لىتەل            | 24/12/1990         | 9901044                   | 5.46.20 i         | D                                                | 06:36 PM                           |  |
| <u>د نود تر سال ۲۰۱۰ ( &lt; &gt; ) اور اور اور خا</u>                                                                                                    |                  |                    |                           |                   |                                                  |                                    |  |
|                                                                                                    |                  |                    |                           |                   |                                                  |                                    |  |

2. يستطيع الموظف البحث عن صاحب الموعد من خلال إدخال الرقم الوطني للأردنيين أو الرقم الشخصي لغير الأردنيين

| مىداللە 💄 🤹 🏶                                       |           |        |                    |                           |                          | ملكة الأردنية الهاشمية                   | المد 🏠 وزارة الصحة، المد       |
|-----------------------------------------------------|-----------|--------|--------------------|---------------------------|--------------------------|------------------------------------------|--------------------------------|
|                                                     |           |        |                    |                           |                          |                                          | المواعيد                       |
|                                                     |           |        | صلاحية: 11/05/2021 | تاريخ انتهاء ال           | رقم التشغيلة: <b>999</b> |                                          | لقاح: فايزر / بيونتيك          |
|                                                     | _         |        |                    |                           |                          |                                          | 2 نىپل                         |
| تاريخ: 01/01/2021                                   |           |        |                    |                           |                          | بة الصحي (الكمية: 1)                     | ابتنظار الحضور الى مركز الرعاء |
|                                                     |           |        | نىي)               | الإنم الكامل (أسا         | اركم الشنعبي             |                                          | الركم الوطني                   |
|                                                     |           |        |                    |                           | -                        | ئیں ــــــــــــــــــــــــــــــــــــ | تاريخ الولادة: 🗠               |
|                                                     |           |        |                    |                           |                          |                                          | یستہ <b>Q</b>                  |
|                                                     | الإجراءات | الصورة | تاريخ الولادة      | الرقم الوطني/الرقم الشخصي | الإسم الكامل             | عدد الجرعات المعطاة                      | وقت الموعد ≁                   |
| منع الملبوم                                         | لىتىل     | ٩      | 24/12/1990         | 9901044705                | زيو مودي محمود شميلو     | 0                                        | 06:36 PM                       |
| مى ئىيەندىكەرىمىمىڭ <u>+ + 10 + 10 + (</u> < < > >) |           |        |                    |                           |                          |                                          |                                |
|                                                     |           |        |                    | الرجوع                    |                          |                                          |                                |

#### بعد التأكد من هُوية صاحب الموعد وأهليته لأخذ المطعوم يقوم الموظف بالنقر على زر "استقبال"

| مستشفى جرش الحكومي                                |        |                    |                           |                                | للكة الأردنية الهاشمية | وزارة الصحة، المم 🗎                                       |
|---------------------------------------------------|--------|--------------------|---------------------------|--------------------------------|------------------------|-----------------------------------------------------------|
|                                                   |        |                    |                           |                                |                        | المواعيد                                                  |
|                                                   |        | صلاحية: 11/05/2021 | تاريخ انتهاء ال           | ركم التشغيلة: 999              |                        | لقاح: فابزر / بيونتيك<br>۲۲-درل                           |
| 01/01/2021 :ئورىغ: تارىخ: u1/01/2021 -            |        | (                  | الإسر الكامل (أساء        | الرقر الشعمى                   | ة الصحي (الكمية: 1)    | ابتظار الحضور الى مركز الرعاية<br>اربر ترشن<br>9901044705 |
|                                                   |        |                    |                           | -                              | شیں اینہ               | تاريخ الولادة: 🗠                                          |
|                                                   |        |                    |                           |                                |                        | ی ہے۔<br>ا                                                |
| الإجراءات                                         | الصورة | تاريخ الولادة      | الرقم الوطني/الرقم الشخصي | الإسم الكامل                   | عدد الجرعات المعطاة    | وقت الموعد 🕈                                              |
| فتحلل عاع الطنوم                                  | 8      | 24/12/1990         | 9901044705                | ( <u>بار ماياك محمود شعت</u> و | 0                      | 06:36 PM                                                  |
| عد شيوند تش سفنة <u>١٥ → </u> 1 - 1 × 1   < < > > |        |                    |                           |                                |                        |                                                           |
|                                                   |        |                    | الرسوع                    |                                |                        |                                                           |

# <mark>c</mark>ətimiza

- بعد النقر على زر "استقبال" ستظهر شاشة منبثقة تحتوي على:
  - نوع المطعوم
  - رقم التشغيلة
  - تاريخ إنتهاء صلاحية المطعوم
- الحالة "بإنتظار الحضور الى مركز الرعاية الصحى"
  - مركز الرعاية الصحية
    - الإسم الكامل
- بعد تأكد الموظف من كافة المعلومات بأنها صحيحة يقوم الموظف بالنقر على زر "استقبال".

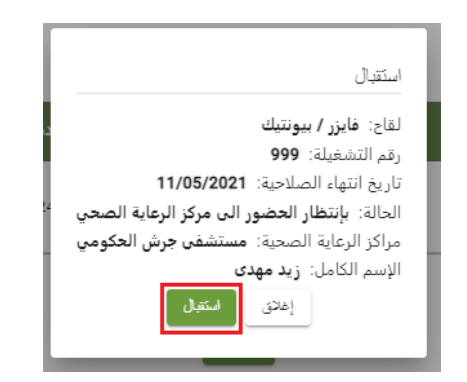

بعد الإنتهاء من إجراءات إعطاء المطعوم يقوم الموظف بالنقر على زر "إعطاء المطعوم"

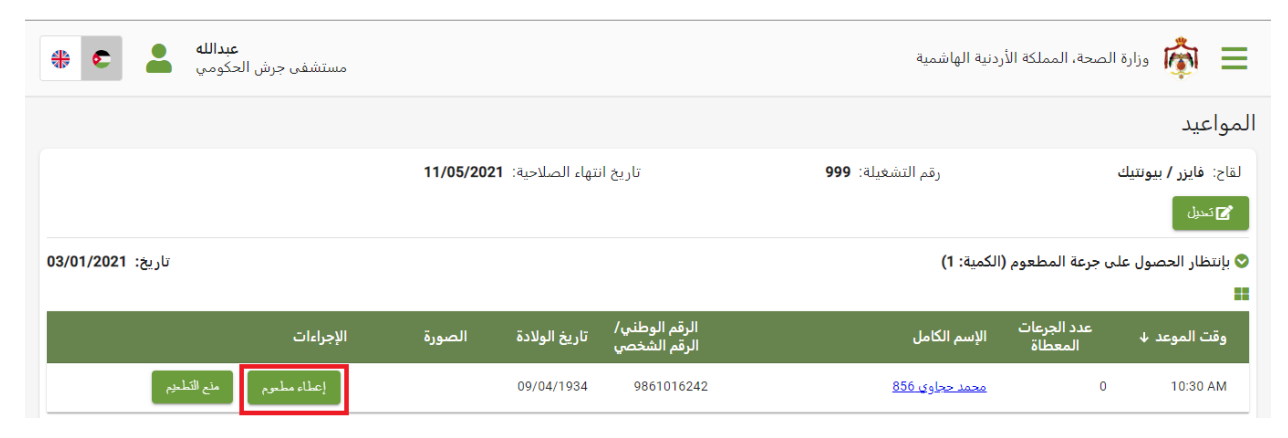

# <mark>c</mark>plimiza

#### بعد النقر على زر "إعطاء المطعوم" ستظهر شاشة منبثقة تحتوي على:

- نوع المطعوم
- رقم التشغيلة
- تاريخ إنتهاء صلاحية المطعوم
- الحالة "بإنتظار الحصول على جرعة المطعوم"
  - مركز الرعاية الصحية
    - الإسم الكامل

| إعطاء مطعوم                                                                         |  |
|-------------------------------------------------------------------------------------|--|
| لقاح: فايزر / بيونتيك                                                               |  |
| رقم التشغيلة: <b>999</b><br>تاريخ انتهاء الصلاحية: <b>11/05/2021</b>                |  |
| الحالة: بإنتظار الحصول على جرعة المطعوم<br>مراكز الرعاية الصحية: مستشفى جرش الحكومي |  |
| الإسم الكامل: <b>محمد حجاوي 856</b><br>إغلاق إعطاء مطبوم                            |  |
|                                                                                     |  |

- بعد تأكد المستخدم من بيانات المطعوم سيقوم بالنقر على زر "إعطاء المطعوم"
- 9. بعد النقر على زر "إعطاء المطعوم"سيختفي صاحب الموعد من شاشة المواعيد وستصله رسالة SMS بأنه تلقى المطعوم وشهادة تلقي مطعوم

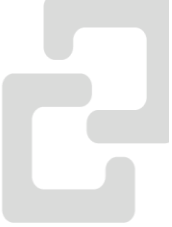

### 4.1 إستقبال المتخلفين عن موعد

#### قائمة الدخول

يقوم الموظف بإختيار "استعلام" من قائمة النظام الجانبية

- 倄 الرئيسية
- 擧 المستخدمين
  - 🖪 الأدوار
  - 🏩 استعلام
- 🖋 التسجيل للحصول على مطعوم COVID-19
  - 몔 البيانات الأساسية
    - 苗 المواعيد
  - 🛕 مراكز الرعاية الصحية
    - 🎳 الموانع
  - 🚓 إدارة معاملات المطعوم

#### الإستعلام عن متخلف عن الموعد

يقوم الموظف بالإستعلام عن المتخلف عن الموعد بإستخدام رقمه الوطني/الشخصي أو من خلال الرقم المرجعي

| * €     | عبدالله<br>مستشفى جرش الحكومي |                |                |                             | وزارة الصحة، المملكة الأردنية الهاشمية | ŵ    | ≡    |
|---------|-------------------------------|----------------|----------------|-----------------------------|----------------------------------------|------|------|
| English |                               |                |                |                             |                                        | للام | استع |
|         |                               |                | ي () غير أردني | الجنسية: 💿 أردنه            |                                        |      |      |
|         |                               | * ā <u>i</u> m | شهر *          | تاريخ الولادة: ﷺ *          | الرقم الوطني *                         |      |      |
|         |                               |                |                | ائرىم ائىرىغى<br>Y3J337VWJ7 |                                        |      |      |
|         |                               |                | <u>مٹ</u>      | Q                           |                                        |      |      |

من جدول المواعيد يقوم المستخدم بالنقر على زر "إستقبال"

| عبدالله 💄 🤩 🏶 | مستش           | ة الهاشمية                                                                                                    | وزارة الصحة، المملكة الأردني |
|---------------|----------------|----------------------------------------------------------------------------------------------------|------------------------------|
|               |                |                                                                                                    | استعلام                      |
| شهادة اللقاح  | پ<br>التنبيهات | المواعيد<br>جدول المواعيد                                                                                                    | البيانات الشخصية             |
|               | ⊘              | مراكز الرعاية الصحية: مستشفى جرش الحكومي<br>تاريخ التقديم: 11:13 03/01/2021<br>الحالة: بإنتظار الحضور الى مركز الرعاية الصحي<br>رقم: 20211218<br>عدد الجرعات المعطاة: 0 |                              |
|               |                | استعادم                                                                                                    |                              |

بعد النقر على زر "استقبال" ستظهر شاشة منبثقة تحتوي على:

- نوع المطعوم
- رقم التشغيلة
- تاريخ إنتهاء صلاحية المطعوم
- الحالة "بإنتظار الحضور الى مركز الرعاية الصحي"
  - مركز الرعاية الصحية
    - الإسم الكامل
- 4 بعد تأكد الموظف من كافة المعلومات بأنها صحيحة يقوم الموظف بالنقر على زر "استقبال"

| استقبال                                       |
|-----------------------------------------------|
| لقاح: فايزر / بيونتيك                         |
| رقم التشغيلة: <b>999</b>                      |
| تاريخ انتهاء الصلاحية: 11/05/2021             |
| الحالة: بإنتظار الحضور الى مركز الرعاية الصحي |
| مراكز الرعاية الصحية: مستشفى جرش الحكومي      |
| الإسم الكامل: <b>زيد مهدى</b>                 |
| إغلاق استتبال                                 |
|                                               |

بعد الإنتهاء من إجراءات إعطاء المطعوم يقوم الموظف بالنقر على زر "إعطاء المطعوم"

| مستشفى جرش الحكومي | ة الهاشمية                                                                                                    | وزارة الصحة، المملكة الأردنية 👼 🔳 |
|--------------------|----------------------------------------------------------------------------------------------------|-----------------------------------|
| العربية            |                                                                                                    | استعلام                           |
| شهادة اللقاح       | التنبيهات التنبيهات التنبية التنبية التنات التنبية التنات التنبية التنات التنبية التنات التنبية التنات التنبية التنات التنات التنات التنات التنات التنات التنبية التنات التنات التنات التنبية التنات التنات | البيانات الشخصية                  |
|                    | مراكز الرعاية الصحية: مستشفى جرش الحكومي<br>تاريخ التقديم: 03/01/2021 15:13<br>الحالة: بإنتظار الحصول على جرعة المطعوم<br>رقم: 20211218<br>عدد الجرعات المعطاة: 0<br>إعطاء مطعرم من التطعيم                                                                                                    |                                   |
|                    | استعلام                                                                                                    |                                   |

بعد النقر على زر "إعطاء المطعوم" ستظهر شاشة منبثقة تحتوي على:

- نوع المطعوم
- رقم التشغيلة
- تاريخ إنتهاء صلاحية المطعوم
- الحالة "بإنتظار الحصول على جرعة المطعوم"
  - مركز الرعاية الصحية
    - الإسم الكامل

| إعطاء مطعوم                                                                            |
|----------------------------------------------------------------------------------------|
| لقاح: فايزر / بيونتيك                                                                  |
| رقم التشغيلة: <b>999</b>                                                               |
| تاريخ انتهاء الصلاحية: 11/05/2021                                                      |
| الحالة: <b>بإنتظار الحصول على جرعة المطعوم</b>                                         |
| مراكز الرعاية الصحية: <b>مستشفى جرش الحكومي</b><br>الإسم الكامل: <b>محمد حجاوي 856</b> |
| إغلاق إعطاء مطعوم                                                                      |
|                                                                                        |

- بعد تأكد المستخدم من بيانات المطعوم سيقوم بالنقر على زر "إعطاء المطعوم"
- 8. بعد النقر على زر "إعطاء المطعوم" سيختفي صاحب الموعد من شاشة المواعيد وستصله رسالة SMS بأنه تلقى المطعوم وشهادة تلقي مطعوم

### 1.5 منع تطعيم

 في حال ظهور أي مانع من موانع التطعيم لأحد متلقي الخدمة يستطيع الموظف الإمتناع عن تطعيمه عن طريق النقر على زر"منع التطعيم"

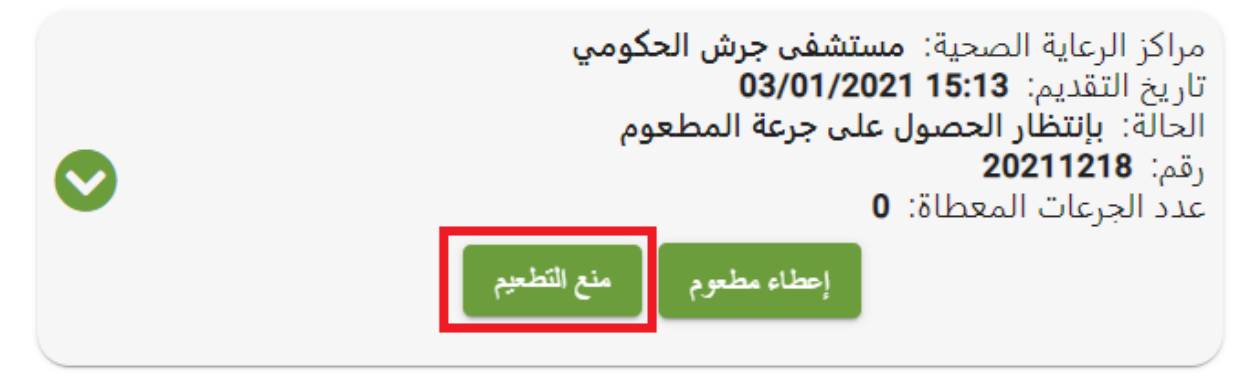

بعد النقر على زر "منع التطعيم" ستظهر شاشة منبثقة تحتوي على سبب منع التطعيم سيقوم المستخدم بإدخال "السبب"

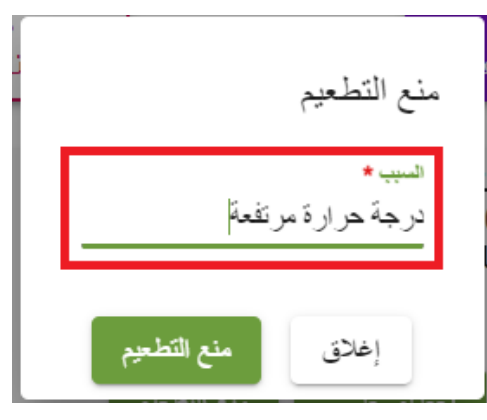

بعد إدخال السبب يقوم المستخدم بالنقر على زر "منع التطعيم"

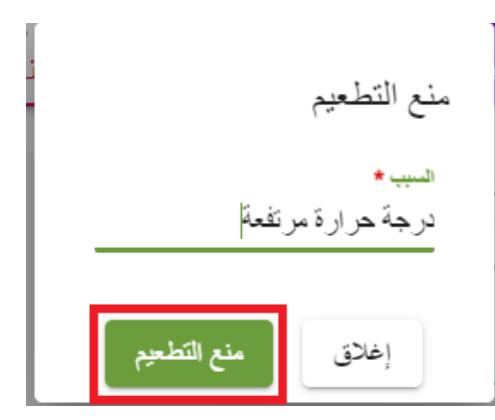

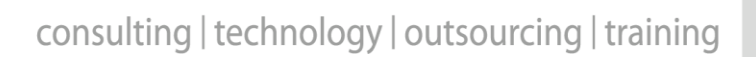

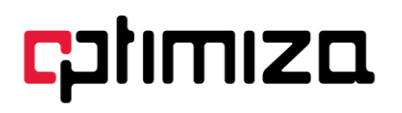

4. بعد النقر على زر "منع التطعيم" سيتم تحديث حالة الطلب إلى " لم يتم الحصول على جرعة اللقاح بعد الحضور " وسيكون سبب المنع مضاف إلى ملف متلقى الخدمة

مراكز الرعاية الصحية: مستشفى جرش الحكومي تاريخ التقديم: 03/01/2021 15:13 الحالة: لم يتم الحصول على جرعة اللقاح بعد الحضور رقم: 20211218 عدد الحرعات المعطاة: 0 السبب: درجة حرارة مرتفعة

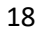